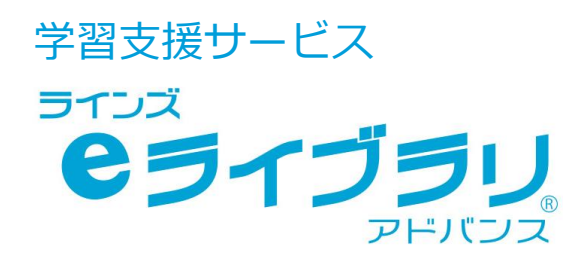

### 学校設定担当者用 かんたん運用ガイド

## L-Gate名簿連携版

お問合せはラインズ ヘルプデスクまで

先生用フリーコール

0120-49-7130 (平日 9:00-17:00 携帯電話可)

先生用 F A X 先生サポートサイト

03-6861-6006 先生・保護者用メール el-help@education.jp

https://support.education.ne.jp/ela/ela2020.html

※保護者様からのお電話での問い合わせは受付しておりません。

※先生サポートサイトはパソコン用サイトです。

通常版の設定マニュアルなどが掲載されていますので、ご注意ください

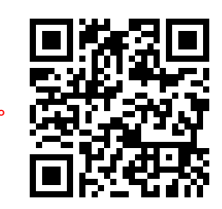

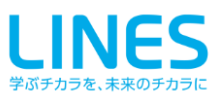

目次

必ずお読みください

#### Chapter.1 各種設定をする

| 1.1  | 先生メニュー                  | 4 | ( e ライブラリ先生 ) |
|------|-------------------------|---|---------------|
| 1. 2 | 教科書を設定する                | 4 | e ライブラリ先生     |
| 1.3  | 学校管理者メニュー/利用規約の承諾       | 5 | 学校管理者         |
| 1.4  | 学期期間を設定する               | 5 | 学校管理者         |
| 1.5  | SSO連携の設定をする             | 6 | 学校管理者         |
| 1.6  | 学習メモ機能を設定する             | 6 | 学校管理者         |
| 1.7  | コミュニケーション機能を設定する        | 7 | 学校管理者         |
| 1.8  | プリント教材(オプション)の解答表示を設定する | 7 | 学校管理者         |
| 1.9  | 学校管理職(教育委員会)機能を設定する     | 7 | 学校管理者         |

#### Chapter. 2 家庭学習サービスの設定 ※必要な学校のみ

| 2.1 | 家庭学習サービスを設定する                  | 8  | 学校管理者     |
|-----|--------------------------------|----|-----------|
|     | 家庭版 児童生徒メニューを利用する              | 8  | 学校管理者     |
|     | ダウンロード学習(オフライン)を利用する           | 8  | 学校管理者     |
| 2.2 | 児童生徒アカウントを確認する                 | 9  | eライブラリ先生  |
| 2.3 | 児童生徒アカウントのログインID、パスワードを変更する    | 9  | eライブラリ先生  |
|     | 一括で児童生徒アカウントのログインID、パスワードを編集する | 9  | e ライブラリ先生 |
| 2.4 | IDカードを印刷する                     | 10 | e ライブラリ先生 |
| 2.5 | 児童生徒による編集制限を設定する               | 10 | e ライブラリ先生 |
| 2.6 | 保護者サービスを設定する                   | 11 | 学校管理者     |
|     |                                |    |           |

#### 本冊子をご覧になる前にお読みください。

- 本文中の (●マークは、利用する上でのポイントや解説などを紹介しています。
- 本文中の ⚠ マークは、利用する上での注意点を説明しています。
- 最新の推奨環境は、eライブラリのトップメニュー下段の【推奨環境】をご覧ください。
- 本冊子に掲載された画像・内容等は開発中またはサンプルのものです。予告なく変更になる場合があり ますので、ご了承ください。

※L-Gateの名称は株式会社内田洋行の登録商標です。

2

#### 必ずお読みください

本冊子は、ラインズeライブラリアドバンス(以下、eライブラリ)L-Gate名簿連携版 学校設定 担当者用の管理マニュアルです。児童生徒および先生のアカウント情報は、L-Gate側で一元化されます。 そのため、eライブラリの画面や機能が通常版の画面とは一部異なりますので、ご注意ください。アカ ウント情報に関する設定(下記参照)は、L-Gateで設定を行い、翌朝7時頃に、eライブラリに反映さ れます。

なお、アカウントの管理や家庭学習サービスの利用については、教育委員会が利用方針を定めている 場合があります。各教育委員会の方針に従ってご利用ください。

#### ■L-Gateからのみ行える設定

〇学級関連

- ・学級の作成
- ・学級の名称変更
- 〇児童生徒アカウント関連
  - ・児童生徒アカウントの作成
  - ・児童生徒アカウントの氏名、表示名、学年、クラス、出席番号の設定
- O先生アカウント関連
  - ・先生アカウントの作成
  - ・先生アカウントの氏名、表示名の設定

※新年度移行に伴う年次更新は、L-Gateで設定すれば、eライブラリで行う必要はありません。

#### ■ e ライブラリのログインIDとパスワードを使用する場面

- ・ダウンロード学習
- ・保護者サービス
- ・e ライブラリ(学校版・家庭版)を単独で起動する

#### 児童生徒メニューでできること

- 先生からの指示(課題)
- 自由学習
- (おさらい、単元学習、タイルマップ学習、 テスト対策、テーマ学習)
- ふりかえり
   (成績の確認、先生との連絡)
- (成績の確認、先生との連)
   ライブラリ

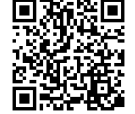

各種操作方法については、 **回ぎをむ** 右記の二次元コードからご覧いただけます。 児童生徒メニュー

#### 先生メニューでできること

- 児童生徒への課題の出題
- 児童生徒の学習履歴確認
- 児童生徒とのコミュニケーション
- ▶ 児童生徒アカウントの確認
  - IDカード印刷
  - 教科書設定

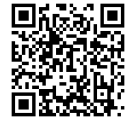

先生メニュー

各種操作方法については、 右記の二次元コードからご覧いただけます。

3

#### 各種設定をする

ここでは、eライブラリの運用に関する各種設定をご紹介します。 ドリル学習や学習履歴に関わる設定になりますので、ご検討の上、設定してください。

#### 1.1 先生メニュー

#### https://ela.education.ne.jp/teachers

#### ■ 表示方法

Chapter.

1

・L-Gate内[e ライブラリ先生]に接続する、ある いは、上記URLに接続し、学校コード・先生アカ ウントID・パスワードを入力し、ログインします。

※L-Gate名簿連携版のアイコンが表示されていない場合は、教育委員会か販売店にご確認ください。

※ e ライブラリの先生アカウントのパスワードを 変更したい場合は、[e ライブラリ学校管理者メ ニュー]から行います。

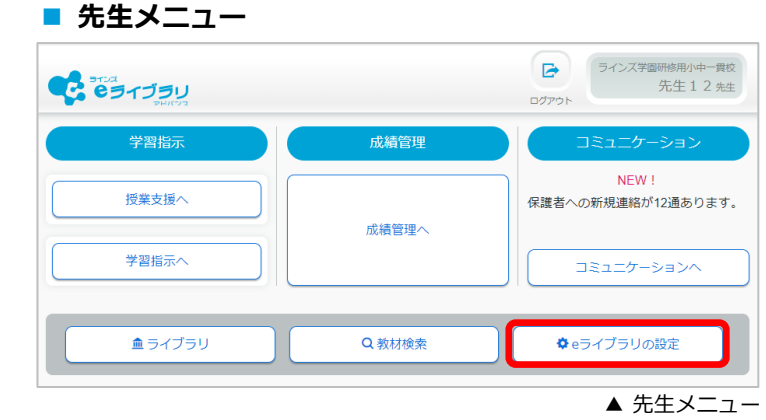

# クラス/児童・生徒の設定 IDカード印刷 家庭学習サービス

設定

#### 1.2 教科書を設定する

教科書設定を変更する際は、年度初め(1学期開始前)に設定すること をお勧めします。 収録場所【先生メニュー】▶【e ライブラリの設定】

教科書設定

先生アカウントの設定

▲ e ライブラリの設定

収録場所

【先生メニュー】

- ① 先生メニュー →[e ライブラリの設定]→[教科 書設定]を選びます。
- ② [小学校教科書設定]または[中学校教科書設定] を選びます。
- ③ 各教科を学年毎に設定します。
- ④ [設定]を選びます。

#### 🛑 年次更新について

前年度設定している教科書会社がそのまま引き継が れます。 前年度の教科書設定から変わらない場合は、特に作 業は必要ありません。

契約期間中、何度でも変更はできますが、学 習履歴が表示されなくなることがあります。 また、[学習指示]で課題出題中に変更した場 合、児童生徒側でエラーになる可能性があり ます。

| ハウマレ数和目前202         小学校・中学校を切り替えます。           ウマレ数和目前202         アメロショー           中学レ数和目前202         アメロショー           日本         アメロショー           日本         アメロシー           日本         アメロシー           日本         アメロシー           日本         アメロシー           日本         アメロシー           日本         アメロシー           日本         アメロシー           日本         アメロシー                                                                                                    | 料書設定            | H J J J J J J J J J J J J J J J J J J J | ≥RH⊕EGE                        | ◎前の画面に戻る |
|----------------------------------------------------------------------------------------------------|-----------------|-----------------------------------------|--------------------------------|----------|
| 中学         取料理           算数         小学1年         学校図書(株)         みんなと声なぶしようがっこうさんがうう1ねん         ④           算数         小学1年         学校図書(株)         みんなと声なぶ小学校算数2年         ④           算数         小学2年         学校図書(株)         みんなと学ぶ小学校算数2年         ●           算数         小学3年         教育出版(株)         小学算数3         ●           算数         小学4年         学校図書(株)         みんなどデぶ小学校算数4年         ●           算数         小学5年         学校図書(株)         みんなどデぶ小学校算数5年         ●           算数         小学4年         学校図書(株)         みんなどデぶ小学校算数6年         ●           目調         小学2年         光村回書出版(株)         こくご 二         ●           回調         小学1年         光村回書出版(株)         回話 三         ●           回調         小学4年         光村回書出版(株)         回話 五         ●           回調         小学4年         光村回書出版(株)         回話 五         ●           UP         小学4年         光村回書出版(株)         回話 五         ●           理問         小学5年         学校回書(M)         みんなど声では全て「「ラインズオリ<br>ジナリリ」」         ●           理問         小学4年         学校回書(M)         シムなど声な小学短目書(M)         ●         ●           理問         小学5年         第示書籍(M) | 小学校教(<br>中学校教科: | 科書設定<br>書設定 ***                         | 小学校・中学校を切り替えます。                |          |
| <b>1 1 </b>                                                                                                    | (科              | 学年                                      | 教科書                            |          |
| 日数       小学2年       学校回書(限) みんなと学ぶ小学校資数2年       ○         日数       小学3年       教育出版(限) 小学算数3       ○         日数       小学4年       学校回書(限) みんなと学ぶ小学校資数4年       ○         日数       小学5年       学校回書(限) みんなと学ぶ小学校資数5年       ○         日数       小学5年       学校回書(限) みんなと学ぶ小学校資数5年       ○         日期       小学1年       光村回書出版(限) ごくご 二       ○         日期       小学1年       光村回書出版(限) ごくご 二       ○         日期       小学4年       光村回書出版(限) ごくご 二       ○         日期       小学5年       光村回書出版(限) 回話 三       ○         日期       小学5年       光村回書出版(限) 国話 五       ○         日期       小学6年       光村回書出版(限) 国話 五       ○         日期       小学6年       光村回書出版(限) 国話 六       ○         日期       小学6年       東京書書       ○       ○         日期       小学6年       東京書書       ○       ○         日期       小学6年       東京書書       ○       ○         日期       小学6年       東京書書       ○       ○         日期       小学6年       東京書書       ○       ○       ○         日日       小学6年       東京書書       ○       ○       ○         日日       小学6年       <                                                                                                    | 算数              | 小学1年                                    | 学校図書(株) みんなとまなぶ しょうがっこうさんすう1ねん | •        |
| 自数         小学3年         教育出版(限)小学算数3         ○           算数         小学4年         学校図書(限) みんなと学ぶ小学校算数4年         ○           算数         小学5年         学校図書(限) みんなと学ぶ小学校算数5年         ○           算数         小学6年         学校図書(限) みんなと学ぶ小学校算数5年         ○           開数         小学6年         学校図書(限) みんなと学ぶ小学校算数6年         ○           開請         小学1年         光村回書出版(快) ごくご -         ○           回請         小学2年         光村回書出版(快) 回話 三         ○           回請         小学3年         光村回書出版(快) 回話 五         ○           回請         小学6年         光村回書出版(快) 回話 五         ○           回請         小学6年         光村回書出版(快) 回話 五         ○           算書         小学6年         光村回書出版(快) 回話 五         ○           算書         小学6年         男児常書         ○         ○           算書         小学6年         児児書         ○         ○           算書         小学6年         東児書書         ○         ○           12         小学6年         東児書書         ○         ○           12         小学6年         教育出版(限) 小学社会         ○         ○           12         小学6年         教育出版(限) 小学社会         ○         ○           12         小                             | 算数              | 小学2年                                    | 学校図書(株) みんなと学ぶ 小学校算数2年         | •        |
| 自数         小学4年         学校回書(報) みんなと学ぶ小学校算数4年         ○           自数         小学5年         学校回書(報) みんなと学ぶ小学校算数5年         ○           目数         小学6年         学校回書(報) みんなと学ぶ小学校算数5年         ○           回請         小学1年         光村回書出版(特) こくご -         ○           回請         小学3年         光村回書出版(特) こくご -         ○           回請         小学3年         光村回書出版(特) 回話 三         ○           回請         小学3年         光村回書出版(特) 回話 四         ○           回請         小学3年         光村回書出版(特) 回話 五         ○           回請         小学3年         光村回書出版(特) 回話 六         ○           回請         小学3年         光村回書出版(特) 回話 六         ○           回請         小学3年         光村回書出版(特) 回話 六         ○           回請         小学3年         男校回書(特)         ○         ○           回請         小学3年         男校回書(特)         ○         ○           理請         小学3年         男家書書         ○         ○         ○           理請         小学3年         東京書書(特)         ○         ○         ○           理請         小学3年         東京書書(特)         ○         ○         ○           建会         小学3年         東京書書(特)         ○         ○                          | 算数              | 小学3年                                    | 教育出版(株) 小学算数 3                 | •        |
| 野数         小学5年         学校回曹(執) みんなと学ぶ小学校算数5年         ●           野数         小学6年         学校回曹(執) みんなと学ぶ小学校算数6年         ●           回調         小学14         光村回書出版(執) ごくご 二         ●           回調         小学2年         光村回書出版(執) ごくご 二         ●           回調         小学3年         光村回書出版(執) ごほご 二         ●           回調         小学3年         光村回書出版(執) 回話         三         ●           回調         小学4年         光村回書出版(執) 回話         二         ●           回調         小学5年         光村回書出版(執) 回話         二         ●           回調         小学5年         光村回書出版(執) 回話         二         ●           回調         小学5年         光村回書出版(執) 回話         二         ●           理解         小学5年         東京書書         ●         ●         ●           理解         小学5年         東京書書         ●         ●         ●         ●           社会         小学5年         東京書書         ●         ●         ●         ●           社会         小学5年         教育出版(執) 小学社会5         ●         ●         ●         ●           課題         小学5年         教育書書         ●         ●         ●         ●           社会                                           | 算数              | 小学4年                                    | 学校図書(株) みんなと学ぶ 小学校算数4年         | •        |
| 野数         小学6年         学校回曹(特) みんなど学ぶ小学校顕数6年         ●           国語         小学1年         光村回曹出版(株) こくご 二         ●           国語         小学2年         光村回曹出版(株) こくご 二         ●           国語         小学3年         光村回曹出版(株) こくご 二         ●           国語         小学3年         光村回曹出版(株) 回話         ●           四語         小学3年         光村回曹出版(株) 回話         ●           四語         小学5年         光村回曹出版(株) 回話         ●           四語         小学5年         光村回曹出版(株) 回話         ●           四語         小学5年         光村回曹出版(株) 回話         ●           四語         小学5年         光村回曹出版(株) 回話         ●           四語         小学5年         学校回賀(特)         ●         ●           2月         小学5年         東京書目         ●         ●           2日         小学5年         東京書目         ●         ●           社会         小学5年         東京書目         ●         ●           社会         小学5年         東京書目         ●         ●           社会         小学5年         教育出版(報) 小学社会5         ●         ●           社会         小学5年         教育出版(限) Junior Sunshine 5         ●         ●           英国         小学6                                      | 算数              | 小学5年                                    | 学校図書(株) みんなと学ぶ 小学校算数5年         | ۲        |
| 国語         小学1年         光村回書出版(株) こくご 二         ●           国語         小学2年         光村回書出版(株) ごくご 二         ●           国語         小学3年         光村回書出版(株) 宣話 三         ●           国語         小学3年         光村回書出版(株) 国語         □         ●           国語         小学3年         光村回書出版(株) 国語         □         ●           国語         小学5年         光村回書出版(株) 国語         □         ●           国語         小学5年         光村回書出版(株) 国語         □         ●           四語         小学5年         光村回書出版(株) 国語         ○         ●           四語         小学5年         光村回書出版(株) 国語         ○         ●           理書         小学5年         学校回書(株)         ●         ●           理書         小学5年         東京書書         ●         ●           社会         小学5年         東京書書         ●         ●           社会         小学5年         教育出版(株) 小学社会5         ●         ●           社会         小学5年         教育出版(株) 小学社会6         ●         ●           講师         小学社会6         ●         ●         ●           英京書         川田田田田田田田田田田田田田田田田田田田田田田田田田田田田田田田田田田田田                                                                                   | 算数              | 小学6年                                    | 学校図書(株) みんなと学ぶ 小学校算数6年         | •        |
| 回請         小学2年         光村回書出版(株) ごくごこ         ○           回請         小学3年         光村回書出版(株) 面語         □         ○           回請         小学3年         光村回書出版(株) 面話         □         ○           回請         小学5年         光村回書出版(株) 面話         □         ○           回請         小学5年         光村回書出版(株) 面話         □         ○           回請         小学5年         光村回書出版(株) 面話         □         ○           四請         小学5年         光村回書出版(株) 面話         □         ○           四請         小学5年         光村回書出版(株) の.         □         □         ○           理問         小学5年         学校回書(株)         □         □         ○         ○           理問         小学5年         東京書籍         ○         ○         ○         ○         ○           社会         小学5年         東京書籍(株)         阿編 新しい社会4         ○         ○           社会         小学4年         東京書籍(株)         阿編 新しい社会4         ○         ○           社会         小学5年         教育出版(株) 小学社会5         ○         ○         ○           社会         小学6年         教育出版(株) Junior Sunshine 5         ○         ○           英調         小学6年         開催型出版(株) Jun                       | 国語              | 小学1年                                    | 光村図書出版(株) こくご 一                | •        |
| 国調       小学3年       光村回書出版(株) 国語       画       ●         国調       小学4年       光村回書出版(株) 国語       画       ●         国調       小学5年       光村回書出版(株) 国語       五       ●         国調       小学5年       光村回書出版(株) 国語       五       ●         開調       小学5年       光村回書出版(株) 国語       二       ●         開業       小学5年       デ村回書(他)       34.62.5 エルギ担目13年       ●         開料       小学5年       東京書語       ●       ●       ●         開       小学5年       東京書話       ●       ●       ●         開       小学5年       東京書話       ●       ●       ●       ●         開業       小学6年       東京書話       ●       ●       ●       ●         社会       小学5年       教育出版(株) 小学社会5       ●       ●       ●       ●         社会       小学6年       教育出版(株) Junior Sunshine 5       ●       ●       ●       ●         英調       小学5年       開催型出版(株) Junior Sunshine 6       ●       ●       ●       ●                                                                                                    | 国語              | 小学2年                                    | 光村図書出版(株) こくご 二                | •        |
| 国調     小学4年     光村回書出版(株) 国語 四     ○       国調     小学5年     光村回書出版(株) 国語 五     ○       国調     小学6年     光村回書出版(株) 国語 五     ○       理料     小学3年     学校回書(株) 国語 六     ○       理料     小学5年     東京書語     ○       ガ料     小学5年     東京書語     ○       理料     小学5年     東京書語     ○       24合     小学3年     東京書語     ○       24合     小学3年     東京書語(た)     ○       24合     小学3年     東京書語(た)     ○       24合     小学3年     東京書語(た)     ○       24合     小学3年     東京書語(た)     ○       24合     小学3年     東京書語(た)     ○       24合     小学3年     東京書語(た)     ○       24合     小学3年     東京書語(た)     ○       24合     小学3年     東京書語(た)     ○       24合     小学3年     東京書語(た)     ○       24合     小学3年     東京書語(た)     ○       24合     小学3年     東京書話(た)     ○       24合     小学4年     東京書話(た)     ○       24合     小学4年     東京書話(た)     ○       25年     教育出版(株) Junior Sunshine 5     ○       26     小学6年     期帰屋     ○       27     小学5年     開屋   <                                                                                                    | 国語              | 小学3年                                    | 光村回書出版(株) 国語 三                 | ۲        |
| 国調     小学5年     光村回書出版(株) 国語 五     ●       国調     小学6年     光村回書出版(株) 国語 六     ●       理則     小学3年     学校図書(体) 日語 六     ●       理則     小学4年     学校図書(体) 日語 穴     ●       理則     小学5年     東京書社     ●       ブリ     小学5年     東京書社     ●       ジリ     シレンドンレントントントントントントントントントントントントントントントントントン                                                                                                    | 国語              | 小学4年                                    | 光村回書出版(株) 国語 四                 | ۲        |
| 国語     小学6年     光村回書出版(株) 国語 大     ●       理料     小学3年     学校図書(場) 24.52年7月7日2月日1日     ●       理料     小学4年     学校図書(場) 24.52年7月7日2月日3年     ●       理料     小学5年     東京書社     ●       11     小学5年     東京書社     ●       12     小学5年     東京書社(根)     ●       12     小学6年     秋賀出版(株) 小学社会6     ●       12     小学5年     秋賀出版(株) 小学社会6     ●       5     小学5年     期陽聖出版(株) Junior Sunshine 5     ●       英語     小字6年     期陽聖出版(株) Junior Sunshine 6     ●                                                                                                    | 191 <b>2</b> 3  | 小学5年                                    | 光村回書出版(株) 国語 五                 | ۲        |
| 取料         小学3年         学校回書(特)         24.45 と学びの学校理目3年         の           取料         小学4年         学校図書(特)         24.45 と学びの学校理目3年         の           取料         小学5年         東京書         の         初期設定では全て「ラインズオリ           取料         小学6年         東京書様         シナルリ」になっています。           社会         小学3年         東京書様(律)         約編新しい社会4         ●           社会         小学6年         教育出版(律)         小学社会5         ●           社会         小学5年         教育出版(律) Junior Sunshine 5         ●           英調         小学5年         開催型出版(律) Junior Sunshine 6         ●                                                                                                    | <b>B</b> #      | 小学6年                                    | 光村回書出版(株) 国語 六                 | •        |
| 現和     小学4年     学校図書(特)       現和     小学5年     東京書     初期設定では全て「ラインズオリ<br>シナル」になっています。       現和     小学6年     東京書籍(特)       社会     小学3年     東京書籍(特)       社会     小学4年     東京書籍(特)       社会     小学5年     教育出版(特)       社会     小学5年     教育出版(特)       社会     小学5年     教育出版(特)       小学5年     教育出版(特)     小学社会6       実調     小学5年     期層整出版(特)       小学5年     期層整出版(特)     Junior Sunshine 5       実調     小学6年     開層整出版(特)     Junior Sunshine 6                                                                                                    | 理科              | 小学3年                                    | 学校図書(株) みんなと学ぶ 小学校理科 3 年       | G        |
| 取利     小学5年     東京書     初期設定では主て「フイン人オリ       取利     小学6年     東京書籍     ジナルリ」になっています。       社会     小学3年     東京書籍(例)       社会     小学4年     東京書籍(例)       社会     小学5年     教育出版(例) 小学社会5       社会     小学6年     教育出版(例) 小学社会5       社会     小学6年     教育出版(例) 小学社会6       英調     小学5年     開層翌出版(例) Junior Sunshine 5       英調     小学6年     開層翌出版(例) Junior Sunshine 6                                                                                                    | 理科              | 小学4年                                    |                                |          |
| 取利     小字6年     東京書籍     シナル」になっています。       社会     小字3年     東京書籍(例)       社会     小字4年     東京書籍(例)       社会     小字5年     教育出版(例) 小学社会5       社会     小字6年     教育出版(例) 小学社会6       英調     小字5年     期層整出版(例) Junior Sunshine 5       英調     小字6年     開層整出版(例) Junior Sunshine 6                                                                                                    | 理科              | 小学5年                                    | 東京書 初期設定 CIJ エ C I フイン         | スオリ      |
| 社会         小学3年         東京書籍(例)           社会         小学4年         東京書籍(例)         新編新しい社会4         ③           社会         小学5年         教育出版(領)         小学社会5         ④           社会         小学6年         教育出版(領)         小学社会6         ④           英調         小学5年         期層堅出版(領)         Junior Sunshine 5         ④           英調         小学6年         開層堅出版(領)         Junior Sunshine 6         ④                                                                                                    | 理科              | 小学6年                                    | <sub>東京書籍</sub> 、ジナル」になっています。  |          |
| 社会         小学4年         東京書籍(税) 新編 新しい社会4         ④           社会         小学5年         教育出版(株) 小学社会5         ④           社会         小学6年         教育出版(株) 小学社会6         ④           英調         小学5年         期帰室出版(株) Junior Sunshine 5         ④           英調         小学6年         開帰室出版(株) Junior Sunshine 6         ④                                                                                                    | 社会              | 小学3年                                    | 東京書籍(8                         |          |
| 社会         小学 5年         教育出版(線)小学社会 5         ④           社会         小学 6年         教育出版(線)小学社会 6         ④           英調         小学 5年         開帰室出版(棟) Junior Sunshine 5         ⑤           英調         小学 6年         開帰室出版(棟) Junior Sunshine 6         ⑥                                                                                                    | 社会              | 小学4年                                    | 東京書籍(株) 新編 新しい社会 4             | •        |
| 社会         小学6年         教育出版(株)小学社会6         ④           英語         小学5年         開陽堂出版(株) Junior Sunshine 5         ④           英語         小学6年         開陽堂出版(株) Junior Sunshine 6         ④                                                                                                    | 社会              | 小学5年                                    | 教育出版(株) 小学社会 5                 | œ        |
| 英語         小字5年         開陰型出版(株) Junior Sunshine 5         ④           英語         小字6年         開陰型出版(株) Junior Sunshine 6         ④                                                                                                    | 社会              | 小学6年                                    | 教育出版(株) 小学社会 6                 | •        |
| 英語     小学6年     開隆堂出版(株) Junior Sunshine 6     ③                                                                                                    | 英語              | 小学5年                                    | 開隆堂出版(株) Junior Sunshine 5     | •        |
|                                                                                                    | 英語              | 小学6年                                    | 開隆堂出版(株) Junior Sunshine 6     | ۲        |

#### 1.3 学校管理者メニュー

収録場所

https://ela.education.ne.jp/admins

#### ■ 表示方法

・ [eライブラリ学校管理者メニュー]に接続します。

※学校管理者メニューのURLに接続し、学校コード・学校管理者ID・パスワードを入力し、ログインします。

※学校コード・学校管理者ID・パスワードは、アカウント一覧表に記載されています。

#### ■ 利用規約の承諾

/!\

「学校管理者メニュー」に初めてログインした際に、 「利用規約」が表示されます。すべてお読みいただき、 [承諾]してからご利用ください。

- 承諾しなくても、先生/児童生徒メニュー等、 その他のサービスはご利用いただけます。
- 承諾処理が完了するまでは、先生メニューに利用
   規約の承諾を求めるメッセージが表示されます。

■ 学校管理者メニュー

| 学校管理者用 |              |     |
|--------|--------------|-----|
|        |              |     |
|        | 曲 学校コ−ド      |     |
|        | ▲ 学校管理者ID    |     |
|        | パスワード        |     |
|        | □ <i>7</i> 1 | > ৰ |

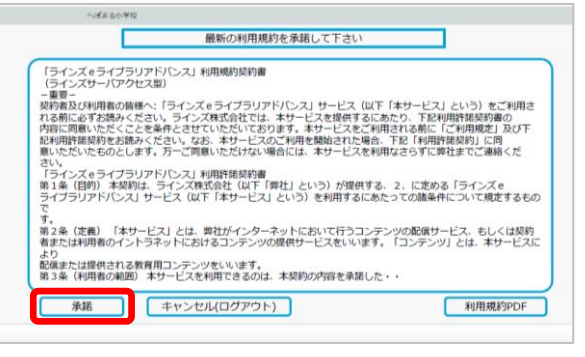

<sup>▲</sup> 学校管理者 利用規約

 アロス
 アロス
 アクライブラリ、 アドバンス
 アカウノー版表
 市立ラインズ小中学校

• 2219:000 9608962-7 11111111111

 Miles
 Miles
 Miles
 Miles
 Miles
 Miles
 Miles
 Miles
 Miles
 Miles
 Miles
 Miles
 Miles
 Miles
 Miles
 Miles
 Miles
 Miles
 Miles
 Miles
 Miles
 Miles
 Miles
 Miles
 Miles
 Miles
 Miles
 Miles
 Miles
 Miles
 Miles
 Miles
 Miles
 Miles
 Miles
 Miles
 Miles
 Miles
 Miles
 Miles
 Miles
 Miles
 Miles
 Miles
 Miles
 Miles
 Miles
 Miles
 Miles
 Miles
 Miles
 Miles
 Miles
 Miles
 Miles
 Miles
 Miles
 Miles
 Miles
 Miles
 Miles
 Miles
 Miles
 Miles
 Miles
 Miles
 Miles
 Miles
 Miles
 Miles
 Miles
 Miles
 Miles
 Miles
 Miles
 Miles
 Miles
 Miles
 Miles
 Miles
 Miles
 Miles
 Miles
 Miles
 Miles
 Miles
 Miles
 Miles
 <th

1/1/10 etheration on (p/a)

▲ アカウント一覧表

• 78-3

----

収録場所
 【学校管理者メニュー】

▶ 【年度別設定】

#### 🛑 アカウントー覧表

- アカウントー覧表は、ご利用開始時にデータ納品しています。
- アカウントー覧表に記載されている学校管理者用初期パスワードでログインできない場合は、学校でパスワードを変更されており、ヘルプデスクでお調べすることができません。初期パスワードに設定を戻す必要がございますので、ヘルプデスクまでご連絡ください。
- アカウントー覧表が見つからない場合は、ヘルプデスクまでご連絡ください。

#### 1.4 学期期間を設定する

学期の開始日・終了日を設定すると学習履歴などを学期ごとに確認で きます。初期値のままでもご利用いただけます。

- ① 学校管理者メニュー→[年度別設定]を選びます。
- [年度][学期設定]各学期の[開始日]と[終了日]を 選びます。
- ③ [登録]を選びます。

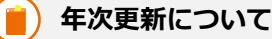

- 学期設定は、前年度の設定に1年加算して引き継がれます。
- 年度初めには、学期の開始日と終了日を確認しましょう。

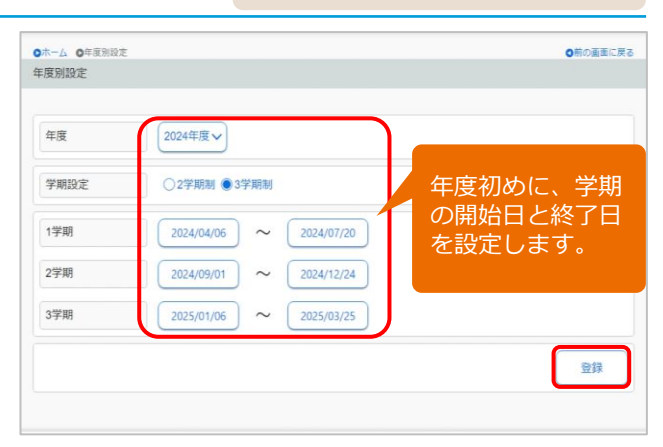

| 1.5 | SSO連携の設定をする                                                                         | 収録場所                       |
|-----|-------------------------------------------------------------------------------------|----------------------------|
|     | Google Workspace連携 または Microsoft Azure連携の設定を行い<br>ます。事前にL-Gate側で名簿連携が完了している必要があります。 | 【学校管理者メニュー】<br>▶【SSO連携の設定】 |

SSO(シングルサインオン)とは、ログインID・パスワードの入力をせずに、 e ライブラリにログインする方 法です。ご利用になるには、Google Workspace または Microsoft Azure のアカウント情報を取得のうえ、 e ライブラリ学校管理者メニューにて連携設定が必要となります。

#### ※SSO(シングルサインオン)は、専用URLからの接続になります。

Google Workspace for EducationおよびMicrosoft Azureに連携する手順書をご希望の際は、担当営業までご連絡ください。

●ホーム ●SSO連携の設定

- ① 学校管理者メニュー→[SSO連携の設定]を選びます。
- ② 自治体または学校で採用している連携設定を選びます。
  - ・Google Workspace連携
  - ・Microsoft Azure連携
- ③ [学校版 連携の設定]を選びます。
   ※家庭学習サービス利用の際は、[家庭版 連携の設定]

| SSO連携の設定                        |                                  |
|---------------------------------|----------------------------------|
| Google Workspace連携の設定<br>(自治体版) | Google Workspace連携(自治体版)の設定を行います |
| Microsoft Azure連携の設定(自<br>治体版)  | Microsoft Azure連携(自治体版)の設定を行います  |

▲SSO連携の設定

| (目) 項目説明                   | ●ホーム ●SSO連携の設定 ●Google Workspaceとの連携設定(自治体版)          |
|----------------------------|-------------------------------------------------------|
| 【Google Workspace連携の設定】    | Google Workspaceとの連携設定(自治体版)                          |
| Googleアカウントご利用の場合          | 学校版・連携の設定<br>ラインズeライブラリ学校版とGoogle Workspace連携の設定を行います |
| 【Microsoft Azure連携の設定】     | 家庭覧・連携の設定<br>ラインズeライブラリ家庭販とGoogle Workspace連携の設定を行います |
| Microsoft Azureアカウントご利用の場合 |                                                       |
|                            | ▲Google Workspace(Microsoft Azure)との連携設定              |

↑ 学校版/家庭版、先生用/児童生徒用、それぞれ設定が分かれていますので、ご注意ください。

| 1.6          | 学習メモ機能を設定する<br>学習メモ機能は、ドリル学習中に途中式などを画面上に自由に<br>書くことができる機能です。          | 収録場所<br>【学校管理者メニュー】<br>▶【学習メモの設定】 |
|--------------|-----------------------------------------------------------------------|-----------------------------------|
| ドリル教<br>です。[ | 数材にある「学習メモ」を児童生徒に使用させるか・させないかの設う<br>使用しない]に設定すると、[学習メモ]ボタンがグレーアウトします。 | 定をします。初期値は[使用する]                  |
|              |                                                                       | ジョイエの設定                           |

- ② 学校管理者メニュー→[学習メモの設定]を選びます。
   ② [使用する]または[使用しない]を選びます。
- ③ [変更]を選びます。

| J M/ COXAL |             |
|------------|-------------|
|            |             |
|            |             |
| 学習メモ       | 使用する ○使用しない |

| 1.7 コミュニケーション機能を設定する<br>コミュニケーション機能は、教室から離れた場所にいる児童<br>メッセージのやり取りができます。                                           | <ul> <li>収録場所</li> <li>【学校管理者メニュー】</li> <li>▶【コミュニケーションの設定】</li> </ul>                                                                       |
|----------------------------------------------------------------------------------------------------|----------------------------------------------------------------------------------------------------|
| コミュニケーション機能を児童生徒に使用させるか・させないかの<br>[使用しない]に設定すると、コミュニケーションが非表示になります                                                | 設定をします。初期値は[使用する]です。<br>す。                                                                                                    |
| <ol> <li>学校管理者メニュー→[コミュニケーション設定]を選びます。</li> <li>[コミュニケーション]の[使用する]または[使用しない]を選びます。</li> <li>[変更]を選びます。</li> </ol> | <ul> <li>○ホーム ○コミュニケーションの設定</li> <li>コミュニケーション設定</li> <li>○使用する ○使用しない</li> <li>児童生徒にクラスメイトの<br/>メタル獲得状況を通知</li> <li>●通知する ○通知しない</li> </ul> |
| 1.8 プリント教材の解答表示を設定する<br>オプション【プリント教材】をご契約の場合、プリント教材の<br>が表示されています。                                                | 収録場所<br>【学校管理者メニュー】<br>▶【表示設定・運用モード】                                                                                                    |
| プリント教材の「解答」を児童生徒に表示するか・しないかの設定<br>[表示しない]に設定すると、[解答]ボタンが非表示となります。                                                 | をします。初期値は[表示する]です。                                                                                                    |
| <ol> <li>② [児童・生徒の解答プリント]の[表示する]または[表示しな</li> </ol>                                                               | 児童・生徒の解答プリ<br>ント                                                                                                    |

い]を選びます。 ③ [変更]を選びます。

#### 1.9 学校管理職(教育委員会)機能を設定する

学校のログイン回数などの e ライブラリ利用データを、教育委員会 に提供するかどうかの設定です。 収録場所
 【学校管理者メニュー】
 】「学校情報・ログイン方式】
 【利用状況提供の設定】

▲表示設定・運用モード設定

「学校管理職機能」は、学年・クラスのログイン回数合計や一人当たりのログイン回数、学習の取り組み状況 などの利用状況を、グラフやCSVファイルで確認できます。

「教育委員会機能」は、自治体全校・小学校全校・中学校全校・小中一貫校全校、各校のログイン回数合計や 学習の取り組み状況の確認、教科書一括設定ができます。

- ② 学校管理者メニュー→[学校情報・ログイン方式]→[利用状況提供の設定]を選びます。
- [利用状況提供の設定]の[提供する]または
   [提供しない]を選びます。
- ③ [変更]を選びます。

初期値は[提供する]です

| 利田状況提供の設定             |                               |       |
|-----------------------|-------------------------------|-------|
| TITI IN ULE IN USE AL |                               |       |
|                       |                               |       |
| 利用状況提供の設定             | ●提供する ○提供しない                  |       |
|                       |                               |       |
| ※「提供しない」に設定で          | すると、教育委員会機能に e ライブラリの利用状況が提供さ | れません。 |
| また、手化目注輸が成化で          | こ利用できなくなります。                  |       |

先生サポートサイト▶

▲利用状況提供の設定

[提供しない]に設定した場合は、学校管理職機能と教育委員会機能が利用できません。 ※詳しくは、先生サポートサイト>設定マニュアルに掲載の各マニュアルをご覧ください。 L-Gate名簿連携版は、教育委員会機能でも名簿更新・SSO連携の設定はできませんので、ご注意ください。

【学校管理職機能 使い方ガイド】はこちら 【教育委員会機能 使い方ガイド】はこちら

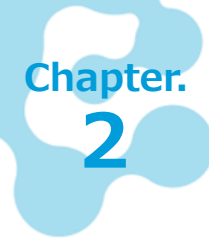

#### 家庭学習サービスの設定 ※必要な学校のみ

家庭学習サービスの利用については、教育委員会が利用方針を定めている場合がありま す。各教育委員会の方針に従ってご利用ください。

> ○ホーム ○示意学習サービス 家庭学習サービス設定

#### 2.1 家庭学習サービスを設定する

家庭学習サービスを利用するための接続設定をします。

収録場所 【学校管理者メニュー】 ▶【家庭学習サービスの設定

「家庭学習サービス」は、児童生徒が自宅のパソコンやタブレットからインターネット経由で e ライブラリ を利用できるサービスです。学習結果は学校版と同期され、履歴が残るため、継続的な学習が可能です。

- ② 学校管理者メニュー→[家庭学習サービスの設定]を 選びます。
- [家庭学習サービス]の[使用する]または[使用しない] を選びます。
- ③ [変更]を選びます。

#### ( 🛑 初期値は [使用しない] です

- 家庭版学校コードは「2から始まる」 11桁の数字です。
- ログインID・パスワードは、学校版と共通です。
- SSO連携の設定をすると、ログイン ID・パスワードの 入力をせずに、 e ライブラリ家庭版にログインできます。 (P.6)

# 第四学習サービス ●伊用する ●伊用しない 「確認サービス ●伊用する ●伊用しない 「確認サービス ●伊用する ●伊用する

#### ▲家庭学習サービスの設定

の約の画面に戻る

#### 家庭版 児童生徒メニューを利用する

【家庭版】児童生徒 接続先URL https://ela.kodomo.ne.jp/students

#### 家庭版の表示方法

- (1) [家庭学習サービスの設定]に表示されたURLに接続します。
   (2) 2から始まる11桁の学校コードとeライブラリのログイン
- ID・パスワードを入力してログインします。

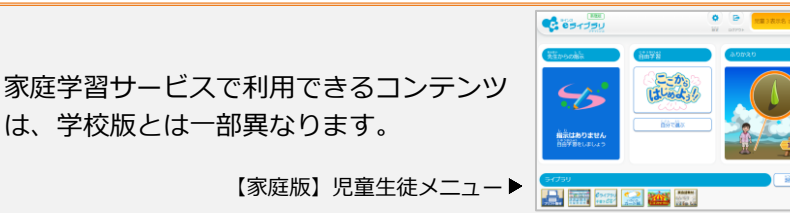

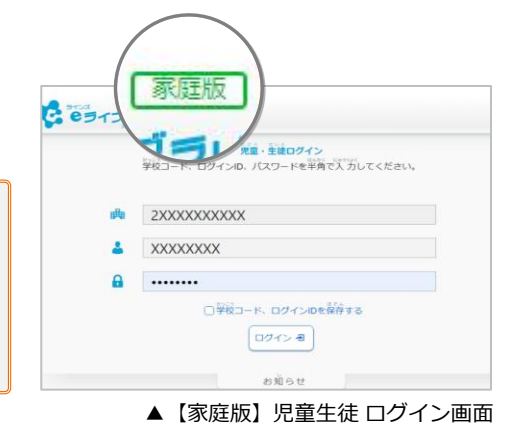

#### ダウンロード学習(オフライン)を利用する

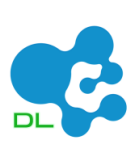

/!`

ダウンロード学習(DL学習)は、各端末にアプリをインストールして利用するサービスです。 ドリル問題や解説教材を端末にダウンロードすることで、家庭の通信環境に関係なくオフライ ン学習が可能で、タブレットを使った持ち帰り学習にも最適です。

詳しくは、先生サポートサイト>家庭で使う【ダウンロード学習 使い方ガイド】をご参照くだ さい。

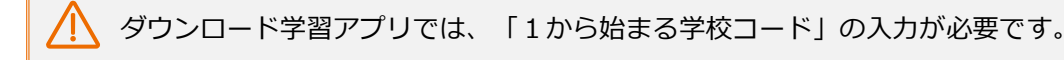

#### 2.2 児童生徒アカウントを確認する

家庭学習サービスをSSO連携なしで利用する場合、eライブラリの 学校コード、ログインID、パスワードの入力が必要です。 収録場所 【先生メニュー】 ▶【 e ライブラリの設定】

児童生徒および先生のアカウント情報の管理は、L-Gate側で一元化されています。 児童生徒アカウントの新規作成や、氏名/表示名/学年/クラス/出席番号/状態の編集は、 e ライブラリ 側ではできません。新規作成・編集したい場合は、L-Gate側で行ってください。

- ① 先生メニュー →[eライブラリの設定]を選びます。
- ② [クラス/児童・生徒の設定]→[児童・生徒アカウント 一覧]を選びます。
- ③ 確認する児童生徒の学年・クラスを選びます。

| <b>ウホーム Oeライ</b> ス | 『ラリの設定 ◎クラス/児童・生徒設定 |              | ◎前の画面に戻 |
|--------------------|---------------------|--------------|---------|
| クラス/児童・生           | 徒設定                 |              |         |
|                    |                     |              |         |
|                    | 児童・生徒アカウント一覧        | 児童・生徒による編集制限 |         |
|                    |                     |              |         |
|                    |                     |              |         |
|                    |                     |              |         |
|                    |                     |              |         |
|                    |                     |              |         |

▲クラス/児童・生徒設定

#### 2.3 児童生徒アカウントの ログインID、パスワードを変更する

収録場所
 【先生メニュー】
 ▶【eライブラリの設定】

e ライブラリのログインID、パスワードは自動発番されます。 自動発番のログインID、パスワードを変更したい場合は、CSVファイルで一括編集ができます。

#### 一括で児童生徒アカウントのログインID、パスワードを編集する

[児童・生徒アカウント一覧]の[学年]の[全学年(ファイル入出カ用)]や[クラス]の[全児童・生徒]を選ぶと、 選択した全学年または学年全体のファイルを出力できます。人数が多い場合は、クラスごとに作業してください。

- ① 先生メニュー→[eライブラリの設定]を選びます。
- ② [クラス/児童・生徒の設定]→[児童・生徒アカウント一覧]を選びます。
- ③ 編集する児童生徒の学年・クラスを選びます。
- ④ [ファイル出力]を選び、CSVファイルを保存します。 ※上書き保存はしないでください。
- ⑤ ④で保存したCSVファイルの希望IDまたはパスワードを編集します。
   ※希望ID(B列)・パスワード(E列)以外は編集しないでください。
- ⑥ [名前を付けて保存]で、CSV(コンマ区切り)の形式にして保存します。
- ⑦ [ファイル入力]を選びます。
- ⑧ [一括自動設定]の必要項目を選びます。
- ⑨ 「ファイル選択」の[参照]を選び、作成したCSVファイルを開きます。内容が画面に表示されます。
- ⑩ [登録]を選びます。

|                                                                               | A          | В        | С    | D    | E     | F  | G   | н   | I    |                                                  |                         | A                | В                           | С                              | D                     | E         | F  | G  | н   | Ι    |
|-------------------------------------------------------------------------------|------------|----------|------|------|-------|----|-----|-----|------|--------------------------------------------------|-------------------------|------------------|-----------------------------|--------------------------------|-----------------------|-----------|----|----|-----|------|
| 1                                                                             | 登録済ID      | 希望ID     | 氏名   | 表示名  | パスワード | 状態 | 学年  | クラス | 出席番号 | ]                                                | 1                       | 登録済ID            | 希望ID                        | 氏名                             | 表示名                   | パスワード     | 状態 | 学年 | クラス | 出席番号 |
| 2                                                                             | 20220005   | 20220005 | じどう5 | じどう5 |       | 1  | 1   | 1   | . 1  |                                                  | 2                       | 20220005         | 1nen1005                    | じどう5                           | じどう5                  |           | 1  | 1  | 1   | 1    |
| 3                                                                             | 20220006   | 20220006 | じどう6 | じどう6 |       | 1  | . 1 | 1   | . 3  |                                                  | 3                       | 20220006         | 1nen1006                    | じどう6                           | じどう6                  |           | 1  | 1  | 1   | 3    |
| 4                                                                             | 20220007   | 20220007 | じどう7 | じどう7 |       | 1  | . 1 | 1   | . 4  |                                                  | 4                       | 20220007         | 1nen1007                    | じどう7                           | じどう7                  |           | 1  | 1  | 1   | 4    |
|                                                                               | ▲ 出力後ファイル例 |          |      |      |       |    |     |     |      |                                                  |                         |                  |                             |                                | 1                     | ▲ 編集ファイル例 |    |    |     |      |
| 【IDを編集する】<br>A列「登録済ID」はそのまま編集せず、<br>B列「希望ID」に任意のID(半角小文字英数字4~40文字)<br>を入力します。 |            |          |      |      |       |    |     |     |      | ー <b>ドを</b> 編<br>スワー<br>数字 8 <sup>/</sup><br>ます。 | <b>編集す</b><br>ド<br>〜20文 | <b>る】</b><br>:字) | <b>[</b> ]<br>[<br>[]<br>[] | <b>状態</b><br>1」(<br>2」(<br>3」『 | 之<br>使用中<br>亭止中<br>転出 | Þ<br>Þ    |    |    |     |      |
|                                                                               |            |          |      |      |       |    |     |     |      |                                                  |                         |                  |                             |                                |                       |           |    |    |     |      |

児童生徒アカウントの新規作成や、氏名/表示名/学年/クラス/出席番号/状態の編集は、eライブラリ 側ではできません。新規作成・編集したい場合は、L-Gate側で行ってください。

#### 2.4 IDカードを印刷する

家庭学習サービスを利用する場合、IDカードを児童生徒に配布すると ログインがスムーズになります。 収録場所 【先生メニュー】 ▶【eライブラリの設定】

登録した児童生徒アカウントの氏名、ログイン ID、パスワードを記載した「IDカード」を印刷できます。

- ① 先生メニュー →[e ライブラリの設定]を選びます。
- ② [IDカード印刷]を選びます。
- ③ 印刷する[学年][クラス]を選びます。
- ④ 表示する項目(パスワード/学年/切り取り 線)を選びます。
- ⑤ [プリント]を選びます。

1

| $\wedge$  | e ライブラリから直接印刷するには、端末<br>にプリンターの設定がされている必要があ |  |
|-----------|---------------------------------------------|--|
| <u>··</u> | ります。                                        |  |

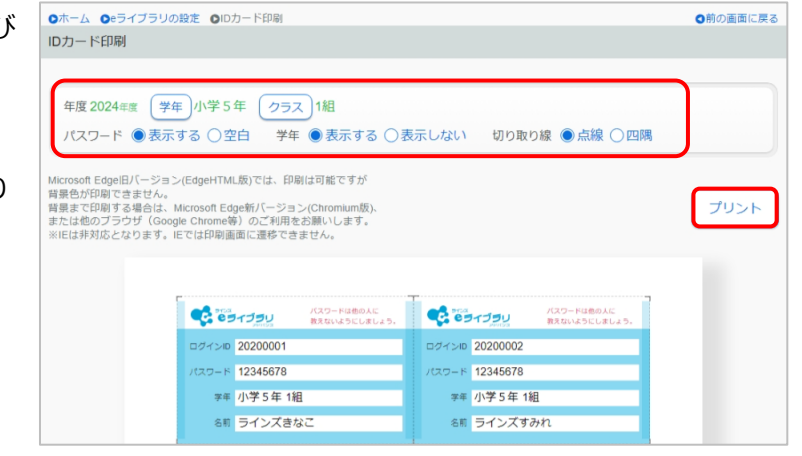

▲IDカード印刷

#### 2.5 児童生徒による編集制限を設定する

児童生徒メニューから自分でパスワード情報を編集できる項目がある ため、学校側で編集の許可/不許可を設定します。 収録場所 【先生メニュー】

▶ 【e ライブラリの設定】

児童生徒は、児童生徒メニューから、パスワードを編集できます。

パスワード編集の許可・不許可を先生メニューで設定できます。どの先生アカウントでも設定可能です。 学校の運用に合わせて設定を行ってください。

- ① 先生メニュー→[eライブラリの設定]を選びます。
- ② [クラス/児童・生徒の設定]→[児童・生徒による編集制限]を 選びます。
- ③ [許可する]または[許可しない]を選びます。

初期設定は「許可する」に設定されています。

④ [設定]を選びます。

項目説明

# 児童・生徒による編集制限 児童・生徒が個人設定で編集できる内容を変更します。 パスワードの編集 の許可する 許可しない 設定

▲児童・生徒による編集制限

↑ 保護者サービスが[使用する]の場合、パスワードの編集[許可しない]はグレーアウトされます。

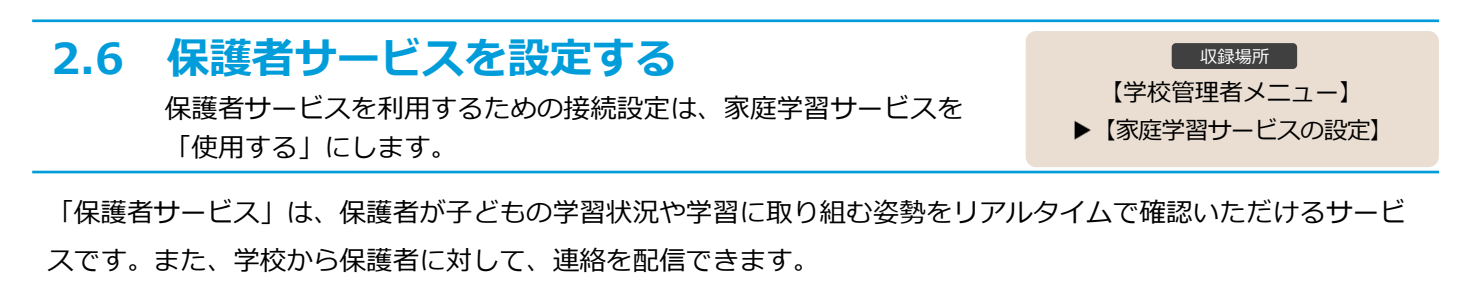

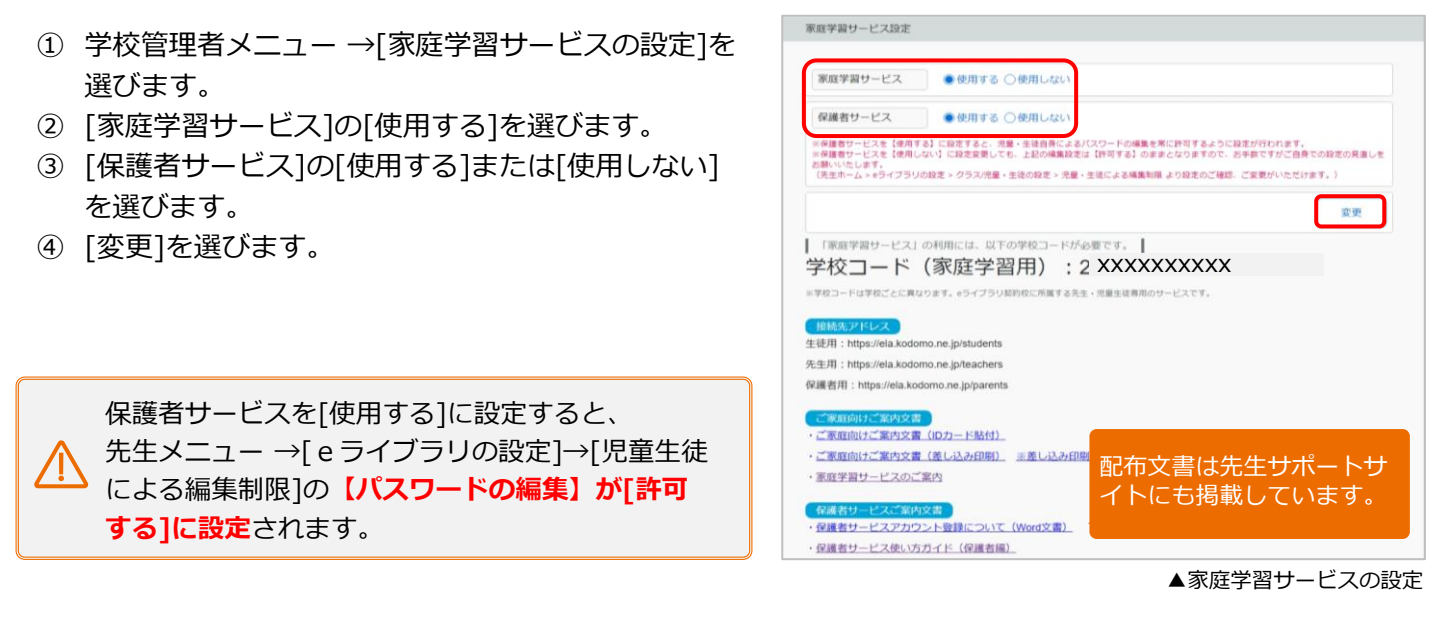

#### 🛑)初期値は [使用しない] です

詳しくは、先生サポートサイト>家庭で使う>保護者サービスに掲載の【保護者サービス 使い方ガイド】をご覧 ください。

ラインズ e ライブラリアドバンス 学校設定担当者用 L-Gate名簿連携版 かんたん運用ガイド 発行:ラインズ株式会社 【MAELKLG303】022504 Copyright © Lines Co., Ltd. All Rights Reserved